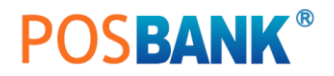

## Window Driver Manual

# **A10 Receipt Printer**

Thermal Printer Rev. 1.50

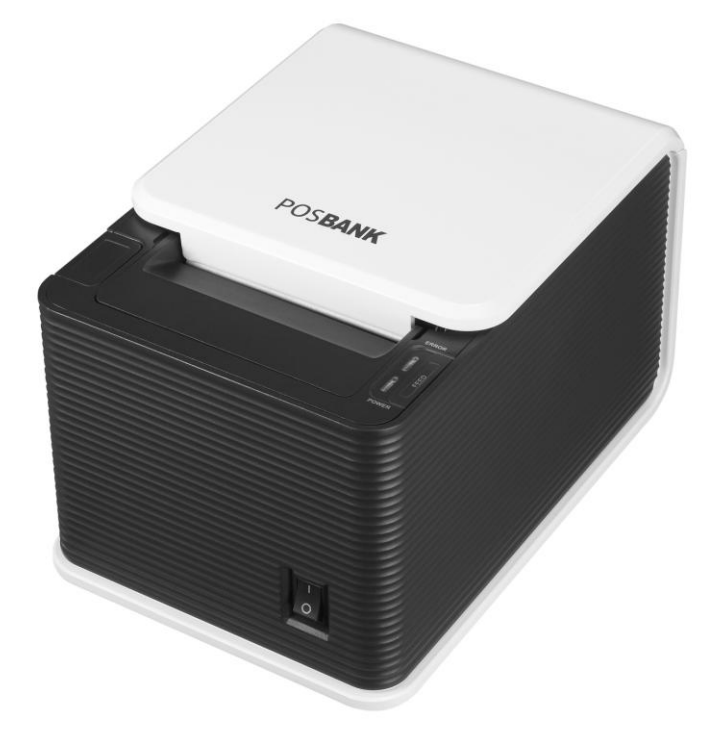

http://easyset.org/

| 1. Manual Information                      | 3  |
|--------------------------------------------|----|
| 2. Operating System(OS) Environment        | 3  |
| 3. Windows Driver Preparation              | 3  |
| 4. Windows Driver Installation             | 3  |
| 4-1 Installing on Windows 2000             | 3  |
| 4-1-1 Via Serial or Parallel port          | 3  |
| 4-2 Installing on Windows XP               | 6  |
| 4-2-1 Via Serial or Parallel port          | 6  |
| 4-3 Installing on Windows Vista            | 9  |
| 4-3-1 via Serial or Parallel port          | 9  |
| 4-4 Installing on Windows 7                | 13 |
| 4-4-1 Via Serial or Parallel port          | 13 |
| 5. Detailed Windows Driver Settings        | 17 |
| 5-1 Selecting paper size                   | 17 |
| 5-2 Additional Commands                    | 20 |
| 6. Windows Friver Specifications           | 20 |
| 6-1 Fonts                                  | 20 |
| 6-1-1 User Fonts                           | 21 |
| 6-1-2 Printer Fonts are defined as follows | 21 |
| 7. Application of Windows Driver           | 22 |
| 7-1 Use of Wordpad                         | 22 |
| 7-2-1 WordPad Environment Settings         | 22 |
| 7-2-2 Text printing                        | 22 |

## 1. Manual Information

This window Driver Installation Manual provides information on installation, detailed specifications, and usage of the printer`s Window Driver according to PC operating system(Window OS)

We at POSBANK maintain ongoing efforts to enhance and upgrade the functions and quality of all our products. In following product specifications and/or user manual content may be changed without prior notice.

## 2. Operating System(OS) environment

The operating system below are supported for usage.

Microsoft Windows 2000 Microsoft Windows XP (32bit/64bit) Microsoft Windows Embedded For Point Of Service Microsoft Windows Vista(32bit/64bit) Microsoft Windows 7(32bit/64bit)

## 3. Windows Driver Preparation

Latest version can be downloaded from POSBANK's download web server.(<u>http://easyset.org/</u>)

If downloading from our server, firstly download A10\_MiniPrinter\_v1.5.x\_x86\_xx.zip file or A10\_MiniPrinter\_v1.5.x\_x64\_xx.kzip file, and then unzip, run A10\_MiniPrinter\_v1.5.x\_x86\_xx.exe or A10\_MiniPrinter\_v1.5.x\_x64\_xx.exe.

## 4. Windows Driver Installation

- 4-1 Installing on Windows 2000
- 4-1-1 Via Serial or Parallel port
- 1) Double click the Windows Driver Installation file(A10\_MiniPrinter\_v1.5.x\_x86\_xx.exe)
- 2) Click the "Next" button.

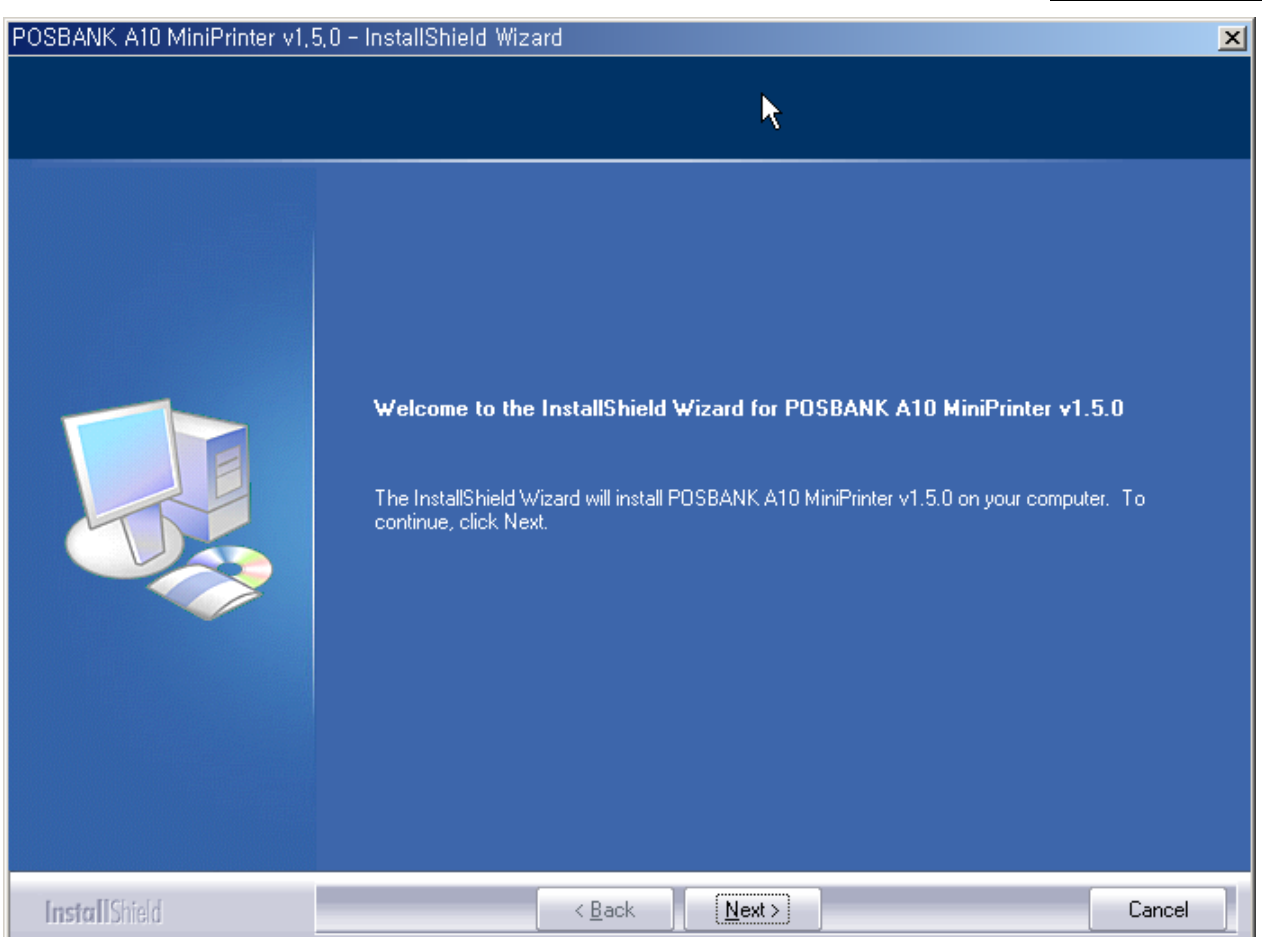

- 3) Click the "next" button after selected the COM or LPT that you use.
- 3-1) Identify communication condition with the printer using Serial port.

(The printer communication conditions that you can verify by using self test function.)

| Select Port Type         |                            |
|--------------------------|----------------------------|
| Serial Port-             | COM Port Properties        |
| <ul> <li>COM1</li> </ul> | Bits per second : 115200 💌 |
| C COM2                   | Data bits: 8 📃 💌           |
| C COM2                   | Parity : None 💽            |
| O COMS                   | 🔨 Stop bits : 1            |
| C COM4                   | Flow control : Hardware 💌  |
| Parallel Port            |                            |
| C LPT1                   |                            |
| C LPT2                   |                            |
|                          |                            |
| Delete ( <u>X</u> )      | Next ( <u>N</u> )          |

3-2) When using Parallel Port, select the port and click the "Next" button.

| Select Port Type    |                   |
|---------------------|-------------------|
| - Serial Port       | <b>b</b>          |
| C COM1              | ~                 |
| C COM2              |                   |
| о сомз              |                   |
| C COM4              |                   |
| -Parallel Port      | í                 |
| ⊙ LPT1              |                   |
| C LPT2              |                   |
|                     |                   |
| Delete ( <u>X</u> ) | Next ( <u>N</u> ) |

### 4) Completed of the Driver installation.

| POSBANK A10 MiniPrinter v1,5,0 | - InstallShield Wizard                                                                                               |
|--------------------------------|----------------------------------------------------------------------------------------------------|
|                                |                                                                                                    |
|                                | InstallShield Wizard Complete                                                                                        |
|                                | The InstallShield Wizard has successfully installed POSBANK A10 MiniPrinter v1.5.0. Click Finish to exit the wizard. |
|                                |                                                                                                    |
|                                |                                                                                                    |
| InstallShield                  | < Back Finish Cancel                                                                                                 |

5) Open the printer properties window in the Windows OS.

6) Click the "Print Test Page" button and check printing status.

| og POSBANK 🛛                                               | A10 MiniPrinter                            | ' 등록 정보                  |                       | <u>?</u> ×      |
|------------------------------------------------------------|--------------------------------------------|--------------------------|-----------------------|-----------------|
| 장치 설정<br>일반                                                | │ Device<br>│ 공유                           | e Operation Page<br>  포트 | Font  <br>고급          | Version  <br>보안 |
| ٩                                                          | POSBANK A                                  | 10 MiniPrinter           |                       |                 |
| 위치( <u>L</u> ):<br>설명( <u>C</u> ):                         |                                            |                          |                       |                 |
| 모델( <u>0</u> ):<br>기능<br>컬러: 아니<br>양면: 아니<br>스테이플<br>속도: 악 | A10 MiniPrint<br>니오<br>니오<br>: 아니오<br>스 양음 | er<br>사용 가능<br>ROLL_P/   | 한 용지:<br>APER_80X3276 | <u>^</u>        |
| 최대 해실                                                      | ;⊊: 203 dpi                                | <br>인쇄 기본 설정(!)          | 테스트 페이                | ☑<br>지 인쇄(፲)    |
|                                                            |                                            | 확인                       | 취소                    | 적용( <u>A</u> )  |

7) Proper installation of the driver is indicated if the test page is printed normally.

#### 4-2 Installing on Windows XP

#### 4-2-1 Via Serial or Parallel port

- Double click the Windows Driver Installation file(Run A10\_MiniPrinter\_v1.5.x\_x86\_xx.exe or A10\_MiniPrinter\_v1.5.x\_x64\_xx.exe)
- 2) Click the "Next" button.

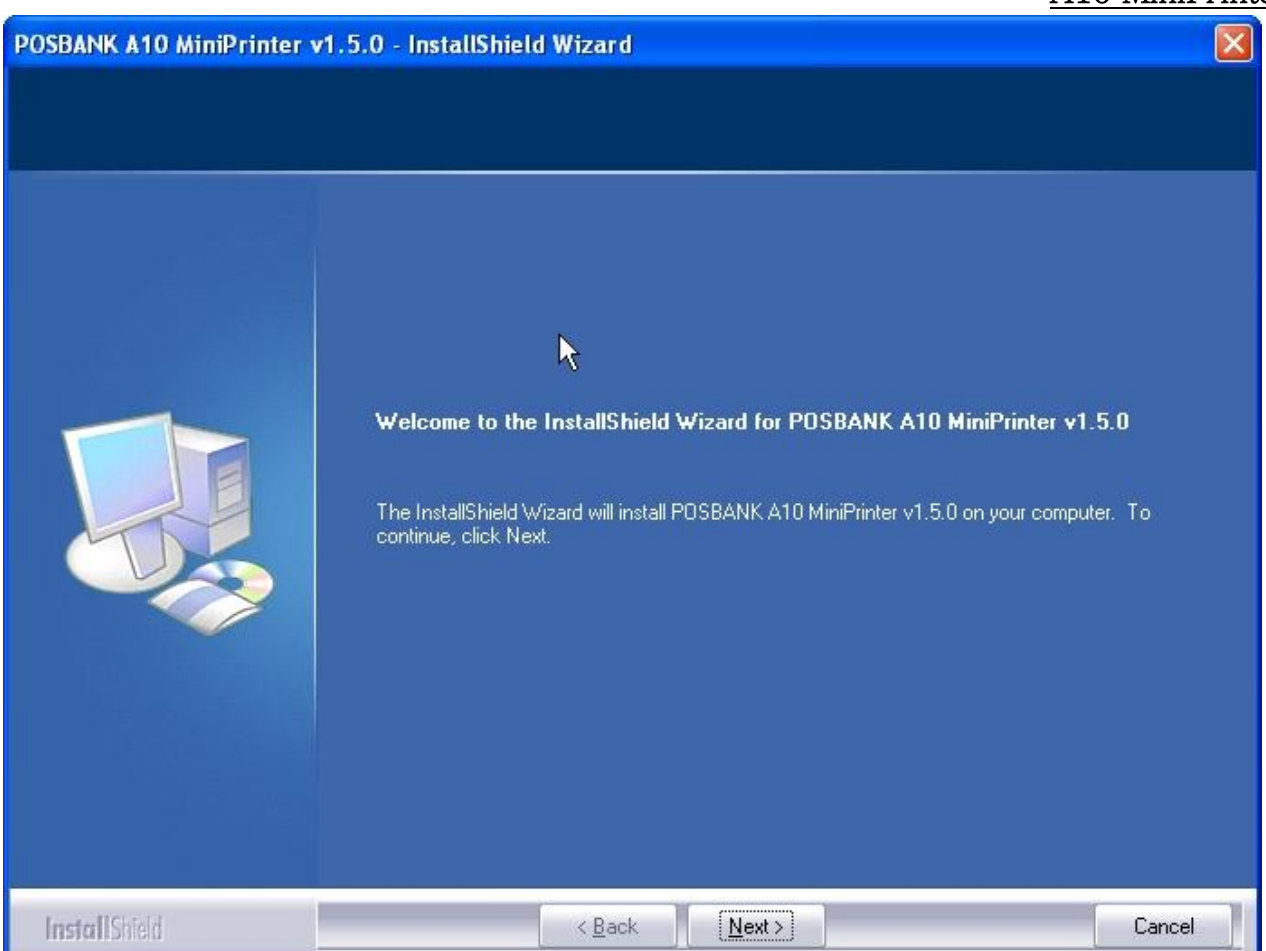

- 3) Select the COM or LPT(Which one you want to use) port be used and click the "Next" button.
- 3-1) Match the communication settings to those of the printer using Serial port.

(the communication settings of the printer can be performed by conducting a self-test.)

| Select Port Type |                     |                   |
|------------------|---------------------|-------------------|
| Serial Port      | COM Port Properties |                   |
| COM1             | Bits per second :   | 115200 💌          |
| C COM2           | Data bits :         | 8 💌               |
| 0.000            | Parity :            | None 🗾 💌          |
| C COM3           | Stop bits :         | 1 💌               |
| C COM4           | Flow control :      | Hardware 🗾        |
| Parallel Port    |                     |                   |
| C LPT1           |                     |                   |
| C LPT2           |                     |                   |
|                  |                     |                   |
| Delete (X)       |                     | Next ( <u>N</u> ) |

3-2) Select the Port and click the "Next" button using Parallel Port.

| Select Port Type     |   |          |
|----------------------|---|----------|
| COM1<br>COM2<br>COM3 | R |          |
| C COM4               |   |          |
| • LPT1               |   |          |
| C LPT2               |   |          |
| Delete (X)           |   | Next (N) |

## 4) Completed of the Driver installation.

| POSBANK A10 MiniPrinter v1.5.0 - InstallShield Wizard |                                                                                                    |  |
|-------------------------------------------------------|----------------------------------------------------------------------------------------------------|--|
|                                                       |                                                                                                    |  |
|                                                       | InstallShield Wizard Complete                                                                                        |  |
|                                                       | The InstallShield Wizard has successfully installed POSBANK A10 MiniPrinter v1.5.0. Click Finish to exit the wizard. |  |
|                                                       |                                                                                                    |  |
| InstallShield                                         | < Back Finish Cancel                                                                                                 |  |

5) Open the printer properties control panel of Window in the Windows OS.

6) Click the "Print Test Page" button and check printing status.

| Device Settings         | Device Operation Page Font Version   |
|-------------------------|--------------------------------------|
| General                 | Sharing Ports Advanced               |
|                         | 10°                                  |
| POSBANK A1              | 0 MiniPrinter                        |
| Location:               |                                      |
| Comment:                |                                      |
|                         |                                      |
| Model: A10 MiniPrinte   | r A                                  |
| - Features              |                                      |
| Color: No               | Paper available:                     |
| Double-sided: No        | ROLL_PAPER_80×3276                   |
| Staple: No              |                                      |
| Speed: Unknown          |                                      |
| Maximum resolution: 203 | dai                                  |
| Maximum resolution, 200 |                                      |
| G                       |                                      |
| L.                      | frinting Preferences Print Test Page |
|                         |                                      |
|                         |                                      |
|                         |                                      |
|                         |                                      |
|                         |                                      |

7) Proper installation of the driver is indicated if the test page is printer normally.

#### 4-3 Installing on Windows Vista

#### 4-3-1 Via Serial or Parallel port

- 1) Double click the Window Driver Installation file.(Run A10\_MiniPrinter\_v1.5.x\_x86\_xx.exe or A10\_MiniPrinter\_v1.5.x\_x64\_xx.exe)
- 2) Select "Allow" when seeing message box as below.

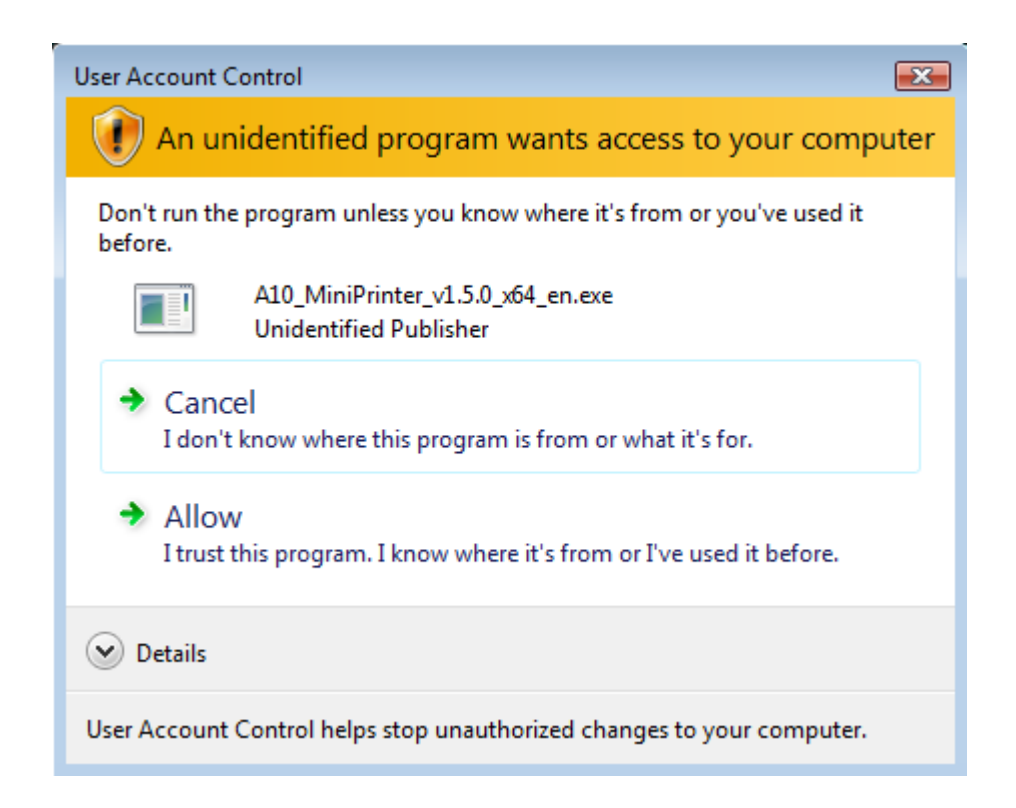

#### 3) Click the "Next" button.

| POSBANK A10 MiniPrinter v1.5.0 - InstallShield Wizard                                                                                                    |                                                  |
|----------------------------------------------------------------------------------------------------|--------------------------------------------------|
| POSBANK A10 MiniPrinter v1.5.0 - InstallShield Wizard         Welcome to the InstallShield Wizard for POSBANK A1         The InstallShield Wizard will install POSBANK A10 MiniPrinter v1.         continue, click Next. | D MiniPrinter v1.5.0<br>5.0 on your computer. To |
| InstallShield < Back                                                                                                    | Cancel                                           |

4) Select the port which you use, and click the "Next" button. Rev. 1.5

4-1) Match the communication settings to those of the printer using Serial port.

(the communication settings of the printer can be performed by conducting a self-test.)

| Select Port Type                                                                                                    | W                          |
|----------------------------------------------------------------------------------------------------|----------------------------|
| Serial Port                                                                                                    | COM Port Properties        |
| COM1     COM1     COM | Bits per second : 115200 💌 |
| C COM2                                                                                                    | Data bits : 8 🛛 👻          |
|                                                                                                    | Parity : None 💌            |
| С СОМЗ                                                                                                    | Stop bits : 1              |
| C COM4                                                                                                    | Flow control : Hardware    |
| Parallel Port                                                                                                    |                            |
| O LPT1                                                                                                    |                            |
| O LPT2                                                                                                    |                            |
|                                                                                                    |                            |
| Delete (X)                                                                                                    | Next ( <u>N</u> )          |

4-2) When using Parallel Port, select the port and click the "Next" button.

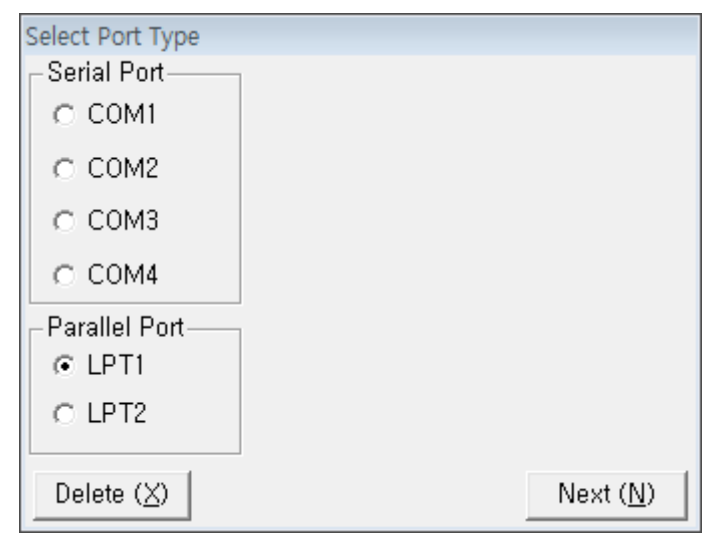

5) Select and click "Install this driver software anyway" if following message box appears.

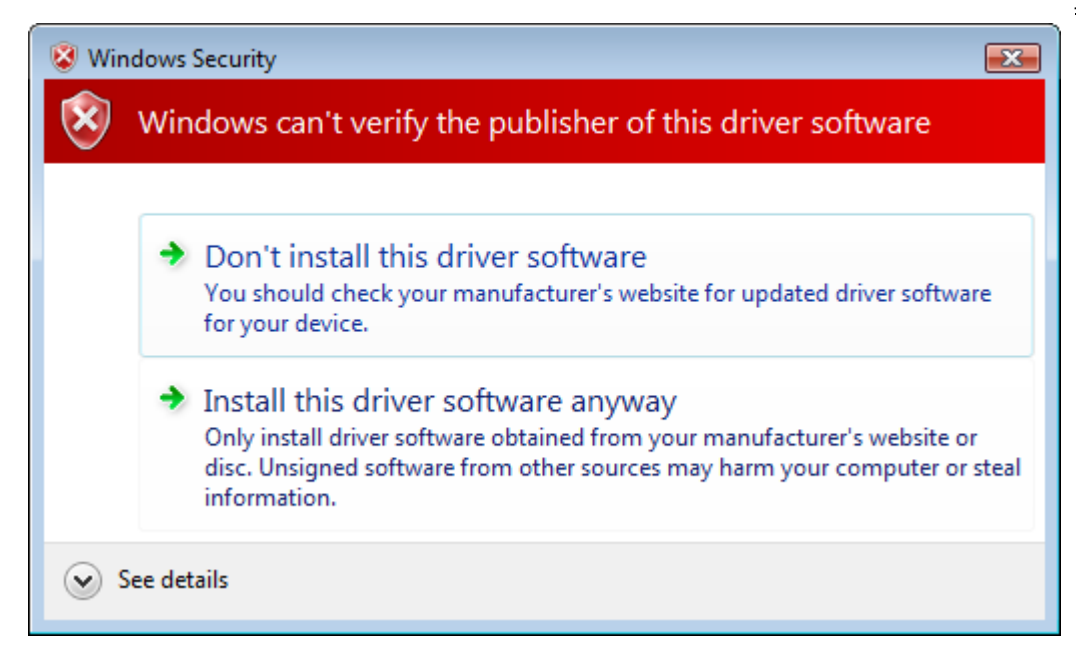

#### 6) Completed of the Driver installation.

| POSBANK A10 MiniPrinter v1.5.0 | - InstallShield Wizard                                                                                                    |
|--------------------------------|----------------------------------------------------------------------------------------------------|
|                                |                                                                                                    |
|                                | InstallShield Wizard Complete<br>The InstallShield Wizard has successfully installed POSBANK A10 MiniPrinter v1.5.0. Click Finish<br>to exit the wizard. |
|                                |                                                                                                    |
| <b>Install</b> Shield          | < <u>B</u> ack Finish Cancel                                                                                                    |

6) Open the printer properties window in the Windows OS.

7) Click the "Print Test Page" button and check printing status.

| POSBANK    | A10 MiniP               | rinter Prop                    | erties           |                  |          |
|------------|-------------------------|--------------------------------|------------------|------------------|----------|
| Device Se  | ettings                 | ngs Device Operation Page Font |                  | Version          |          |
| General    | Sharing                 | Ports                          | Advanced         | Color Management | Security |
|            | POSBAN                  | IK A10 Mini                    | Printer          |                  | ]        |
| Lucation.  |                         |                                |                  |                  |          |
| Comment:   |                         |                                |                  |                  |          |
|            |                         |                                | Ι                |                  |          |
| Model:     | A10 MiniF               | rinter                         |                  |                  |          |
| Color: No  |                         |                                | Paper available: |                  |          |
| Double-sid | ded: No                 |                                | ROLL_PAPER_8     | 80X3276          |          |
| Staple: No | 0                       |                                |                  |                  |          |
| Speed: U   | nknown<br>resolution: 1 | 002 doi                        |                  | -                |          |
| Maximum    | resolution, 2           | tuo upi                        |                  |                  |          |
|            |                         | Printing F                     | Preferences      | Print Test Page  | ]        |
|            |                         |                                |                  |                  |          |
|            |                         |                                |                  |                  |          |
|            |                         |                                |                  |                  |          |
|            |                         |                                |                  |                  |          |
|            |                         |                                | OK               | Cancel           | Apply    |

10) Proper installation of the driver is indicated if the test page is printed normally.

#### 4-4 Installing on Windows 7

#### 4-4-1 Via Serial or Parallel port

- 1) Double click the window Driver Installation file.(A10\_MiniPrinter\_v1.5.x\_x86\_xx.exe or A10\_MiniPrinter\_v1.5.x\_x64\_xx.exe)
- 2) When the following message box appears, select the "YES" button.

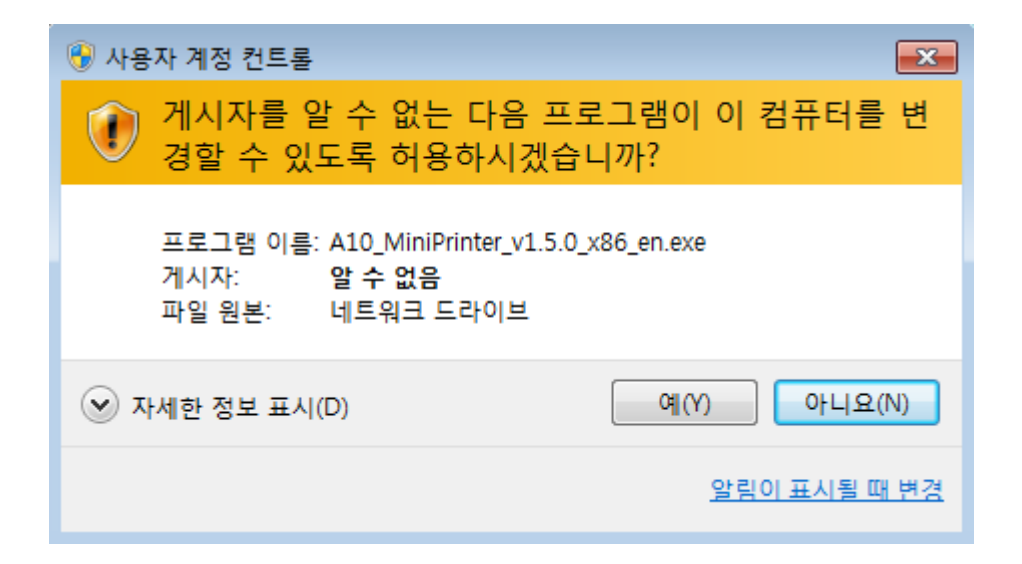

#### 3) Click the "Next" button.

| POSBANK A10 MiniPrinter v1.5.0 | - InstallShield Wizard                                                                                                    | ×     |
|--------------------------------|----------------------------------------------------------------------------------------------------|-------|
|                                | Welcome to the InstallShield Wizard for POSBANK A10 MiniPrinter v1.5.0<br>The InstallShield Wizard will install POSBANK A10 MiniPrinter v1.5.0 on your computer. To<br>continue, click Next. |       |
| InstallShield                  | < <u>B</u> ack ( <u>Next</u> >)                                                                                                    | ancel |

4) the port which you use, and click the "Next" button.

4-1) Match the communication settings to those of the printer using Serial port.

(The communication settings of the printer can be performed by conducting a self-test.)

| Select Port Type                                                                                                    |                            |
|----------------------------------------------------------------------------------------------------|----------------------------|
| Serial Port——                                                                                                    | COM Port Properties        |
| COM1     COM1     COM | Bits per second : 115200 💌 |
| C COM2                                                                                                    | Data bits : 8 🗨 💌          |
| - CON12                                                                                                    | Parity : None 💌            |
| C COM3                                                                                                    | Stop bits : 1              |
| O COM4                                                                                                    | Flow control : Hardware    |
| Parallel Port                                                                                                    |                            |
| C LPT1                                                                                                    |                            |
| O LPT2                                                                                                    |                            |
|                                                                                                    |                            |
| Delete (X)                                                                                                    | Next ( <u>N</u> )          |

4-2) To use Parallel Port, select the port and click the "Next" button

| Select Port Type                |        |           |
|---------------------------------|--------|-----------|
| Serial Port                     |        |           |
| C COM1                          |        |           |
| C COM2                          |        |           |
| с сомз                          |        |           |
| C COM4                          |        |           |
| Parallel Port                   |        |           |
| € LPT1                          |        |           |
| O LPT2                          |        |           |
|                                 |        |           |
| Delete ( $\underline{\times}$ ) | Next ( | <u>N)</u> |

5) Click the "Install this driver software" if following message box appears.

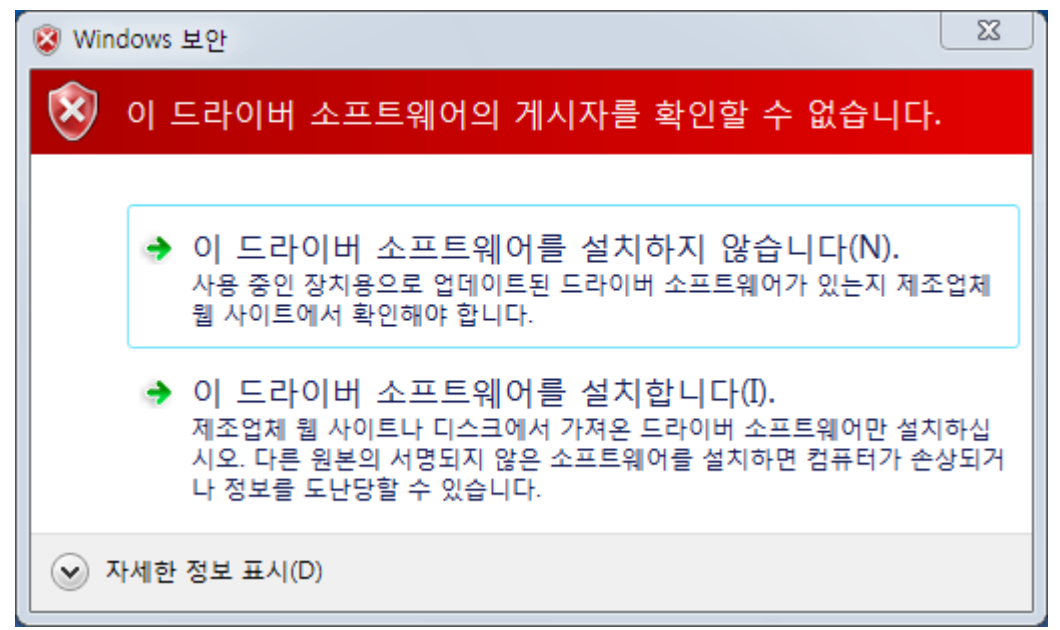

#### 6) Completed of the Driver installation.

#### POSBANK A10 MiniPrinter v1.5.0 - InstallShield Wizard

|                | InstallShield Wizard Complete                                                                                        |
|----------------|----------------------------------------------------------------------------------------------------|
|                | The InstallShield Wizard has successfully installed POSBANK A10 MiniPrinter v1.5.0. Click Finish to exit the wizard. |
| Install Shield | < Back Finish Cancel                                                                                                 |

6) Open the printer properties window in the Windows OS.

7) Click the "Print Test Page" button and check printing status.

| POSBANK A1                    | 0 MiniPrinter 속성        |          |             | ×             |
|-------------------------------|-------------------------|----------|-------------|---------------|
| 장치 설정<br>일반                   | Device Operati<br>고오 포트 | on Page  | Font        | Version<br>부아 |
|                               |                         |          |             | <u> </u>      |
| <b>N</b>                      | POSBANK A10 Minil       | Printer  |             |               |
| 위치(L):                        |                         |          |             |               |
| 설명(C):                        |                         |          | I           |               |
|                               |                         |          |             |               |
| 모델(O):<br>기능<br>컬러: 아니:       | A10 MiniPrinter         | 사용 가능력   | 한 용지:       |               |
| 양면: 아니.<br>스테이플: 이<br>속도: 알 수 | 요<br>아니요<br>: 없음        | ROLL_PAR | PER_80X3276 | *             |
| 최대 해상되                        | £: 203 dpi              |          |             | -             |
|                               | 기본                      | e 설정(E)  | 테스트 페이      | 지 인쇄(T)       |
|                               |                         |          |             |               |
|                               |                         | 확인       | 취소          | 적용(A)         |

10) Proper installation of the driver is indicated if the test page is printed normally.

## 5. Detailed Windows Driver Settings

The following functions can be set in detail after the Windows Driver installation is completed.

#### 5-1 Selecting paper size

The paper sizes available in the Windows Driver are as follows.

- 1)  $80 \ge 40 \text{ mm}$
- 2) 80 x 80 mm
- 3) 80 x 120 mm
- 4) 80 x 160 mm
- 5) 80 x200 mm
- 6) 80 x 297 mm

Rev. 1.5

7) 80 x 3276 mm

Detailed setting can be done as follows.

1) Open the printer properties window in the Windows OS.

| Device Settings        | Device Operation Page Font V | ersion |
|------------------------|------------------------------|--------|
| General                | Sharing Ports Advance        | ed     |
|                        |                              |        |
| POSBANK A              | A10 MiniPrinter              |        |
|                        |                              |        |
| .ocation:              |                              |        |
| Comment:               |                              |        |
|                        |                              |        |
| 4odel: A10 MiniPrint   | ter                          |        |
| Features               |                              |        |
| Color: No              | Paper available:             |        |
| Double-sided: No       | ROLL_PAPER_80×3276           |        |
| Staple: No             |                              |        |
| Speed: Unknown         |                              |        |
| Maximum resolution: 20 | 03 dpi                       |        |
|                        |                              |        |
| 10                     | Printing Preferences         |        |
|                        |                              |        |
|                        |                              |        |
|                        |                              |        |
|                        |                              |        |
|                        |                              |        |
|                        |                              |        |

2) Click the "Printing Preferences" button in the "General" tab.

| 💩 POSBANK A10 MiniPrinter                                                       | Printing Preferences | × |
|---------------------------------------------------------------------------------|----------------------|---|
| Layout Paper/Quality Page Order  Front to Back Back to Front Pages Per Sheet: 1 | Advanced             |   |
|                                                                                 | OK Cancel Apply      |   |

3) Click the "Advanced" button below, select the functions which you want in "Paper Size".

| A10 MiniPrinter Advanced Options                                                                                                    |
|----------------------------------------------------------------------------------------------------|
| A 10 MiniPrinter Advanced Document Settings<br>A 10 MiniPrinter Advanced Document Settings<br>Paper Size: ROLL PAPER 80X3276<br>Copy Count: <u>1 Copy</u><br>Copy Count: <u>1 Copy</u><br>Document Options<br>Advanced Printing Features: Enabled |
|                                                                                                    |
| OK Cancel                                                                                                    |

#### 5-2 Additional Commands

The Windows Driver servers to receive the content for print from an application and send it to the printer. The Additional Commands function allows for the addition of desired commands at the beginning or end of the print content sent to the printer.

The command functions available are as follows.

- Start of Document
- Start of Page
- End of Document
- End of Page

Detailed setting can be done as follows.

- 1) Open the printer properties window in the Windows OS.
- 2) Click the "Device Operation Page" tab.
- 3) User can use Image command by NV Image Tool that download image to the printer.
- 4) 16 digits for "Emulation Command", please refer to "Control order manual" "Emulation Command".

• When printout 1<sup>st</sup> image before document printout. Select the "Start of Document", and input the "1C700100" in "Emulation Command" window.

- When printout 2<sup>nd</sup> image after document printout. Select the "End of Document", and input the "1C700200" in "Emulation Command" window.
- 5) If user want to open the Cash Drawer, select "Page Type" and select the "Open Cash Drawer"
  - When users open the Cash Drawer before documents printout, select the "Start of Document" and select the "Open Cash Drawer 1[2pin].
  - When users open the Cash Drawer after documents printout, select the "End of Document" and select the "Open Cash Drawer 1[2pin].

## 6. Windows Driver Specifications

6-1 Fonts

Rev. 1.5

The Windows Driver of the printer supports the fonts listed below.

Printing is done at faster speed when using the fonts below as opposed to the Windows fonts of the OS.

#### 6-1-1 User fonts

| Printer Fonts |               | Fonts size(dot) | Sizes(point)      |    |
|---------------|---------------|-----------------|-------------------|----|
| FontA11       | FontA11[Ext.] | FontA11[255]    | FontA11 (14x28)   | 10 |
| FontA12       | FontA12[Ext.] | FontA12[255]    | FontA12 (14x56)   | 20 |
| FontA21       | FontA21[Ext.] | FontA21[255]    | FontA21 (28x28)   | 10 |
| FontA22       | FontA22[Ext.] | FontA22[255]    | FontA22 (28x56)   | 20 |
| FontA42       | FontA42[Ext.] | FontA42[255]    | FontA42 (56x56)   | 20 |
| FontA44       | FontA44[Ext.] | FontA44[255]    | FontA44 (56x112)  | 40 |
| FontA48       | FontA48[Ext.] | FontA48[255]    | FontA48 (56x224)  | 80 |
| FontA88       | FontA88[Ext.] | FontA88[255]    | FontA88 (112x224) | 80 |
| FontB11       | FontB11[Ext.] | FontB11[255]    | FontB11 (10x20)   | 7  |
| FontB12       | FontB12[Ext.] | FontB12[255]    | FontB12 (10x40)   | 14 |
| FontB21       | FontB21[Ext.] | FontB21[255]    | FontB21 (20x20)   | 7  |
| FontB22       | FontB22[Ext.] | FontB22[255]    | FontB22 (20x40)   | 14 |
| FontB42       | FontB42[Ext.] | FontB42[255]    | FontB42 (40x40)   | 14 |
| FontB44       | FontB44[Ext.] | FontB44[255]    | FontB44 (40x80)   | 28 |
| FontB48       | FontB48[Ext.] | FontB48[255]    | FontB48 (40x160)  | 57 |
| FontB88       | FontB88[Ext.] | FontB88[255]    | FontB88 (80x160)  | 57 |

#### 6-1-2 Printer Fonts are defined as follows.

- 1) FontA11
  - ANSI Character code support (code page 16:1252)
  - Fonts size(dot): 14 x 56 (Double height)
  - Size(point): 20
- 2) FontA12[Ext.]
  - IBM expansion Character code support (code page 0:437)
  - Fonts size(dot): 14 x 56 (Double height)
  - Sizes(point): 20
- 3) FontA12[255]
  - Buyer exclusive code support (code page 255)
  - Fonts size(dot): 14 x 56 (Double height)
  - Sizes(point): 20

## 7. Application for the Windows Driver

7-1 Use of WordPad

#### 7-2-1 WordPad Environment Settings

After running Wordpad and setting the following conditions, conduct a test.

- Select Paper Size, Orientation and Margins
   After selecting "Page Setup" from the "File" menu, select the paper size, orientation, margins(setup the margin "0" on left, right, top and bottom)
- Select the printer

After selecting "Print" from the "File" menu, select the printer(POSBANK A10 MiniPrinter)

| 🗟 Document - WordPad                                                                           |                     |
|------------------------------------------------------------------------------------------------|---------------------|
| File Edit View Insert Format Help                                                              |                     |
| 🗅 🛩 🖬 🎒 🔖 🗰 👗 🖦 🖓                                                                              |                     |
| Georgia 😽 8 🔽 Western                                                                          | ▼ B Z U Ø ≣ Ξ Ξ Ξ Ξ |
| <u>.</u>                                                                                       |                     |
| [For Printer Testing]                                                                          |                     |
| Welcome to A10 MiniPrinter<br>Now, Printer is good.<br>Thank you very much for your purchase ! | I                   |
| For Help, press F1                                                                             |                     |

#### 7-2-2 Text Printing

Use the Windows Driver of the printer to run a test.

| 🖡 New Text Document.txt - Notepad                                | X      |
|------------------------------------------------------------------|--------|
| File Edit Format View Help                                       |        |
| [For Printer Testing]                                            | ~      |
|                                                                  |        |
| Welcome to A10 MiniPrinter                                       |        |
| Now, Printer is good.<br>Thank you very much for your purchase ! |        |
| <u>_</u>                                                         |        |
|                                                                  |        |
|                                                                  |        |
|                                                                  |        |
|                                                                  |        |
|                                                                  |        |
| r)                                                               |        |
|                                                                  |        |
|                                                                  |        |
|                                                                  |        |
|                                                                  | $\sim$ |
|                                                                  | ×:     |